## วิธีการแยกกล่องเก็บเมลของแต่ละบุคคลหรือหน่วยงาน

1.เปิดเมลขึ้นมากรณีนี้ต้องเป็น Outlook Express เท่านั้น หน้าตาแบบนี้ เราคงคุ้นเคยกันอยู่แล้วครับ

| 🗐 Inbox - Outlook Express                                                                                                    |                                                                                                    | . @ 🗙 |
|----------------------------------------------------------------------------------------------------|----------------------------------------------------------------------------------------------------|-------|
| File Edit View Tools Messag                                                                                                    | ige Help                                                                                                    |       |
| Create Mail Reply Reply                                                                                                    | Y All     Forward     Delete     Send/Recv     Montput                                                                                                    |       |
| Folders X                                                                                                    |                                                                                                    |       |
| Outlook Express Coal Folders Coal Folders C | 1       9       C Hum       FW: Studian/fuiku #13284 Vikifuehautianutianutianutianutianutianutianutia                                                                                                    |       |
| <u>C</u> ontacts ▼ X                                                                                                    | 1 U Anawat (Sales) Cheesoc PROMOTION MICROSOFT Office 2013 เดือน มิถุน 20/06/2014 14:22                                                                                                    |       |
| There are no contacts to display. Click<br>on Contacts to create a new contact.                                                                                                    | Business Plus Accessories Promotion>>>>ราคาพิเศษ!!! สลิปเงินเดือนแบบต่อนนี่ 12/09/2014 09:17           From: Business Plus Accessories To: undisclosed-recipients:           Subject: Promotion>>>>ราคาพิเศษ!!! สลิปเงินเดือนแบบต่อนี้           เรียน ท่านเจ้าของกิจการ/ ผู้จัดการฯ / ผข.ผู้จัดการฯ/ ฝ่ายบุคคล, ฝ่ายจัดขึ้อ ฯ |       |
| 256 message(s), 0 unread                                                                                                    | 💂 Working Online 🛛 1 new message(s)                                                                                                    |       |

## 2.จากนั้นก็มาเริ่มสร้างโฟลเดอร์ หรือว่ากล่องเก็บเมลกันเลยครับ โดยคลิกขวาที่คำว่า Local Folders เลือก New Folder

| 🗐 Inbox - Outlook Express                                                                                                    |                                                                                                    |  |
|----------------------------------------------------------------------------------------------------|----------------------------------------------------------------------------------------------------|--|
| File Edit View Tools Mess                                                                                                    | sage Help                                                                                                    |  |
| Create Mail Reply Rep                                                                                                    | VS         V         Image: Send/Recv         V         Image: Send/Recv         Addresses         Find                                                                                                    |  |
| 🛱 Inber                                                                                                    |                                                                                                    |  |
| Folders ×                                                                                                    | く ! 9 や From Subject Received /                                                                                                    |  |
| Contacts  Xubble Express Cocal Folder: Cocal Folder: Cocal | 6         ปนท         Fit ในรับกลับเริ่ม #13284 ได้รับชาละเรียมข้อบแล้ว (1 30/05/2014 17:22           Promotion Pricell salary silp for Business & Technologu.         30/05/2014 18:18           Anawat (Sales) Cheesoc         PROMOTION MICROSOFT เดือน มัญนายน 2557 03/06/2014 18:18           TeamViewer Salesteam         Promotion Pricell salary silp for Business & Technologu.         30/06/2014 13:03           Supinda         FW: Delivery Status Notification (Failure)         04/06/2014 12:14           Supinda         FW: Delivery Status Notification (Failure)         04/06/2014 12:24           SupportBild:.cattelecom         Read: tuta Errir angaña hardcore skate Aviuu         04/06/2014 12:24           NetdesignHost         Automated 90 Day Renewal Reminder 2014-09-07         10/06/2014 12:24           Anawat (Sales) Cheesoc         PROMOTION MICROSOFT         Ifiau มัญนายน 2557 Jin 11/06/2014 10:07           Anawat (Sales) Cheesoc         PROMOTION MICROSOFT         Ifiau มัญนายน 2557 Jin 11/06/2014 10:17           Ø         Anawat (Sales) Cheesoc         Promation Plan vienthumauğu Sumeňu         14/06/2014 12:32           Ø         Anawat (Sales) Cheesoc         Usram tiği sub Subficicici (Failure)         14/06/2014 10:17           Ø         Anawat (Sales) Cheesoc         Usram tiği sub Subficicici (Failure)         14/06/2014 10:17           Ø         Anawat (Sales) Chee |  |
|                                                                                                    |                                                                                                    |  |

3.จากนั้นจะมีหน้าต่างให้ใส่ชื่อโฟลเดอร์ ให้เราตั้งชื่อได้เลย (จะเป็นภาษาไทยหรือภาษาอังกฤษก็ได้แล้วแต่ชอบครับ) จากตัวอย่างตั้งเป็น IT

| 🗐 Inbox - Outlook Express                                                                                                    |                                                                                                    | <b>_</b> 8 🗙 |
|----------------------------------------------------------------------------------------------------|----------------------------------------------------------------------------------------------------|--------------|
| File Edit View Tools Messa                                                                                                    | ige Help                                                                                                    | <b></b>      |
| Create Mail Reply Reply                                                                                                    | Y 4NI     Forward     Print     Delete     Send/Recv     Addresses     Find                                                                                                    |              |
| 🛱 Inbox                                                                                                    |                                                                                                    |              |
| Folders     ×       Image: Control Express     Image: Control Express       Image: Control Express     Image: Control Express | Image: Symantic Thaland       Subject       Received //         Image: Symantic Thaland       FW: Suifani fuith: #13284 Seturbasi.ifor(1 30/05/2014 17:22         Image: Symantic Seturbasic Cheeses       Promotion         Image: Symantic Seturbasic Cheeses       FW: Suifani fuith: #13284 Seturbasic Seturbasic Seturb |              |
| <u>C</u> ontacts ▼ X                                                                                                    | Busines Plus Accessores Promotion                                                                                                    | ~            |
| There are no contacts to display. Click<br>on Contacts to create a new contact.                                                                                                    | From: Business Plus Accessories To: undisclosed-recipients:<br>Subject: Promotion>>>>ราภาพิเศษ:!! สริบเงิมเตียมแบบต่อเหียง วันนี้ ถึง 31 ตค.57<<<<<br>เรียน ท่านเจ้าของกิจการ/ ผู้จัดการฯ / ผช.ผู้จัดการฯ/ ฝ่ายบุคคล, ฝ่ายจัดชื้อ ฯ                                                                                                    |              |
|                                                                                                    | an e anali ana da de de nare e à a ara a est a an sed                                                                                                    | ×            |
| 256 message(s), 0 unread                                                                                                    | 2 Working Online                                                                                                    |              |

4. พอตั้งชื่อกล่องเก็บเสร็จแล้วกดปุ่ม OK ครับจะได้ชื่อ กล่องที่เตรียมไว้สำหรับเก็บเมลที่จะแยกออกมาเป็นแผนกหรือว่าเป็นบุคคลได้แล้ว

| 🗐 Inbox - Outlook Express                                                      |                              |                                                        |                               |          |
|--------------------------------------------------------------------------------|------------------------------|--------------------------------------------------------|-------------------------------|----------|
| File Edit View Tools Messa                                                     | ge Help                      |                                                        |                               | 1        |
| Create Mail Reply Repl                                                         | Y All Forward Print Delete   | Send/Recv Addresses Find                               |                               |          |
| AN TUDOX                                                                       | 1                            |                                                        |                               |          |
| Folders ×                                                                      | ! 🧕 🌾 From                   | Subject                                                | Received 🔨                    | <u>^</u> |
| Outlook Express                                                                | 🛛 🙆 tum                      | FW: ใบเรียกเก็บเงิน #13284 ได้รับชำระเรียบร้อยแล้ว (I  | 30/05/2014 17:22              |          |
| E 💝 Local Folders                                                              | Business Plus Accessories    | Promotion Price!! salary slip for Business & Technolog | 30/05/2014 18:18              |          |
| Inbox                                                                          | 🖂 Anawat (Sales) Cheesoc     | . PROMOTION MICROSOFT เดือนมิถุนายน 2557               | 03/06/2014 13:03              |          |
|                                                                                | 🖂 TeamViewer Salesteam       | TeamViewer                                             | 04/06/2014 10:50              |          |
| Sent Items                                                                     | 🛛 😰 supinda                  | FW: Delivery Status Notification (Failure)             | 04/06/2014 12:14              |          |
| - 💮 Deleted Items (2)                                                          | 🦉 🖂 supinda                  | FW: Delivery Status Notification (Failure)             | 04/06/2014 12:14              |          |
| Drafts                                                                         | 0 🛆 supinda                  | FW: Delivery Status Notification (Failure)             | 04/06/2014 12:14              |          |
| CAT-IDC                                                                        | 9 🖂 support@idc.cattelecom   | Read: เมล Errir จากลูกค้า hardcore skate ครับผม        | 04/06/2014 12:24              |          |
| - 😭 IT                                                                         | 🛆 NetdesignHost              | Automated 90 Day Renewal Reminder 2014-09-07           | 10/06/2014 10:07              |          |
| - MAMES                                                                        | 🕴 🙆 Anawat (Sales) Cheesoc   | . PROMOTION MICROSOFT เดือนมิถุนายน 2557 มี            | 11/06/2014 09:26              |          |
| SPAM MAL                                                                       | 0 🖻 tum                      | FW: slide บรรยาย เรื่อง KPIs องค์กร                    | 12/06/2014 18:16              |          |
| Supplier                                                                       | 🖂 โสกิต ศุกวรรณากรณ์         | ตอบกลับ: Action Plan ที่เคยนำเสนอผู้บริหารครับ         | 14/06/2014 12:32              |          |
|                                                                                | Symantec Thailand            | Invitation to "Symantec Backup Exec 2014" on 24 Ju     | 14/06/2014 18:41              |          |
|                                                                                | 🤨 🖂 tum                      | Read: Action Plan ที่เคยนำเสนอผู้บริหารครับ            | 16/06/2014 08:19              |          |
|                                                                                | 🛛 🖉 🖳 Anawat (Sales) Cheesoc | . ประกาศ ยุติ หมด โปรโมชั่น Office 2013 อย่างเป็นทา    | 16/06/2014 15:51              |          |
|                                                                                | 🛿 🙆 Mail Delivery System     | Delivery Status Notification (Failure)                 | 17/06/2014 10:07              |          |
|                                                                                | 🛛 🙆 Sarakon Choenrattanara.  | . อ่านแล้ว:Fw: Invitation to "Symantec Backup Exec 20  | 17/06/2014 10:18              |          |
|                                                                                | 🖂 Apichat Thongnun   ອກິສ    | . RE: Invitation to "Symantec Backup Exec 2014" on 2   | 17/06/2014 11:16              |          |
|                                                                                | Q CAT-IDC Support            | แล้งเพิ่ม E-mail                                       | 18/06/2014 12:15              |          |
|                                                                                | 🛿 🙆 AON IT Supervisor        | RE: แล้งเพิ่ม E-mail                                   | 18/06/2014 16:13              |          |
|                                                                                | CAT-IDC Support              | Re: แจ้งเพิ่ม E-mail                                   | 18/06/2014 16:30              |          |
| Contacts X                                                                     | 🕴 🙆 Anawat (Sales) Cheesoc   | . PROMOTION MICROSOFT Office 2013 เดือน มิถุน          | 20/06/2014 14:22              |          |
| Condes                                                                         | Business Plus Accessories    | Promotion>>>>ราคาพิเศษ!!! สลิปเงินเดือนแบบต่อเนี้      | 12/09/2014 09:17              | *        |
| There are no contacts to display. Click<br>on Contacts to create a new contact | From: To:                    |                                                        |                               |          |
|                                                                                | Subject:                     |                                                        |                               |          |
|                                                                                |                              |                                                        |                               | ~        |
|                                                                                |                              |                                                        | There is no message selected. |          |
|                                                                                |                              |                                                        |                               |          |
|                                                                                |                              |                                                        |                               |          |
| 256 message(s), 0 unread                                                       |                              |                                                        | Sworking Online               |          |

## 5. จากนั้นเราก็เลือกเมลของคนที่เราจะทำการจัดเก็บแยกออกมาตามตัวอย่างเป็นกล่อง IT เพราะฉะนั้นเราก็ต้องเลือกให้ถูกต้องเมลของ IT

(ตามตัวอย่าง) และคลิกไปที่เมนู Message และต่อด้วย Create Rule From Message

| På     EX     Ver     Ver     Ver       På     EX     Ver     Ver     Ver       Crate Mel     Refv     På     Fill     Ver       På     EX     Ver     Ver     Ver       Ottoba Fares     Fill     Ver     Ver     Ver       På     EX     Ver     Ver     Ver     Ver       På     EX     Ver     Ver     Ver     Ver       På     EX     Ver     Ver     Ver     Ver       På     EX     Ver     Ver     Ver     Ver       På     EX     Ver     Ver     Ver     Ver       Ø     Attaba     Ver     Ver     Ver     Ver       Ø     Ver     Ver     Ver     Ver     Ver       Ø     Ver     Ver     Ver     Ver     Ver       Ø     Ver     Ver     Ver     Ver     Ver       Ø     Ver     Ver     Ver     Ver     Ver       Ø     Ver     Ver     Ver     Ver     Ver       Ø     Ver     Ver     Ver     Ver     Ver       Ø     Ver     Ver     Ver     Ver     Ver       Ø     Ver </th <th>🕲 Inbox - Outlook Express</th> <th></th> <th>×</th>                                                                                                    | 🕲 Inbox - Outlook Express                                                                                                    |                                                                                                    | × |
|----------------------------------------------------------------------------------------------------|----------------------------------------------------------------------------------------------------|----------------------------------------------------------------------------------------------------|---|
| Center Mill Refy     Center Mill     Center Mill                                                                                                    | File Edit View Tools Message Help                                                                                                    |                                                                                                    | ł |
| Contact       Image: State of the state of the state of | Create Mail Reply All Reply All File Edit View Tools Message Help                                                                                                    | pice #13284: Paid) - Unicode (UTF-8)                                                                                                    |   |
| Fodos       Refy       Refy                                                                                                    | Rev New Ctr                                                                                                    | 1+N                                                                                                    |   |
| From: Netway Communication Co.,Ltd. [mailto:billing@netway.co.th]     Image: Sent: Friday, May 30, 2014 5:18 PM       256 message(s), 0 unread     Working Online                                                                                                    | Folders       ×         Soutlook Express       Reply Reply All Fon New Using         Soutlook Express       Reply Reply All Fon New Using         Soutlook Express       Reply Reply All Fon New Using         Soutlook Express       Reply Reply All Fon New Using         Soutlook Express       Reply to Sender Ctr.         Soutlook Express       From: tum         Soutlook Express       From: tum         Outlook Conversation       Ctr.         Some pictures have been block       From: Netway Commun.         Block Sender       Block Sender         Some pictures have been block       Elag Message         Block Sender       Block Sender         Some pictures have been block       Elag Message         Block Sender       Block Sender         Some pictures have been block       Elag Message         Block Sender       Block Sender         Some pictures have been block       Elag Message         Block Sender       Block Sender         Subject: Rus and Mall       Block Sender         Sompler       From: Netway Commund Lingtone Conversation         Invoice #13284       Sent Friday, May 30, 2014 5:18 PM         To: spaulaubru dyna dyssal,       useusugaufwinusnisLandausersal, </td <td>HR   Hshitter   omputer. Click here to download pictures.   omputer. Click here to download pictures.   o. th]   o. th]   o (Invoice #13284: Paid)</td> <td></td> | HR   Hshitter   omputer. Click here to download pictures.   omputer. Click here to download pictures.   o. th]   o. th]   o (Invoice #13284: Paid) |   |
| 256 message(s), 0 unread                                                                                                    | From: Netway Communication Co.,Ltd. [mailto:billing@n<br>Sent: Friday, May 30, 2014 5:18 PM                                                                                                    | etway.co.th]                                                                                                    | * |
|                                                                                                    | 256 message(s), 0 unread                                                                                                    | 🜉 Working Online                                                                                                    |   |

6. จากนั้นจะแสดงหน้าต่างเล็กๆให้เราเลือกตามดังนี้ ข้อ 1 เลือกตามที่โปรแกรมกำหนด, ข้อ 2 เลือก Move it to the specified folder,

## ข้อ 3 เลือก Specified

| New Mail Rule                                                                                                    | ? 🗙 |
|----------------------------------------------------------------------------------------------------|-----|
| Select your Conditions and Actions first, then specify the values in the Description.                                                            |     |
| 1. Select the Conditions for your rule:                                                                                                    |     |
| ☑ Where the From line contains people                                                                                                    | ~   |
| Unverse the Subject line contains specific words                                                                                                 |     |
| Where the message body contains specific words                                                                                                   |     |
| Where the To line contains people                                                                                                    | ~   |
| 2. Select the Actions for your rule:                                                                                                    |     |
| Move it to the specified folder                                                                                                    | ~   |
| Dopy it to the specified folder                                                                                                    |     |
| Delete it                                                                                                    |     |
| Forward it to people                                                                                                    | ~   |
| 3. Rule Description (click on an underlined value to edit it):                                                                                   |     |
| Apply this rule after the message arrives<br>Where the From line <u>contains 'tum@surf-fashion.com'</u><br>Move it to the <u>specified</u> foder |     |
| 4. <u>N</u> ame of the rule:                                                                                                    |     |
| IT TUM                                                                                                    |     |
| OK Can                                                                                                    | cel |

7. จากนั้นขึ้นหน้าเล็กๆ เพื่อให้ใส่โฟลเดอร์ หรือกล่องที่จะให้ เมลของบุคคลนี้ลงไปในกล่อง เลือก IT ตามตัวอย่างกดปุ่ม OK

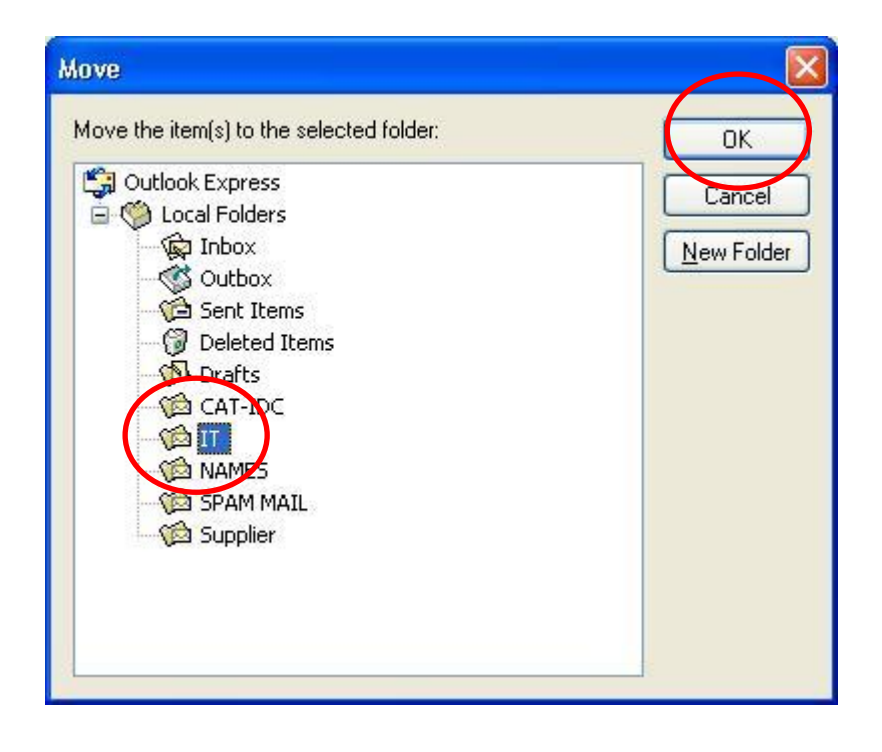

8. ก็จะกลับมาหน้าจอเดิมให้ตั้งค่า ข้อ 4 ต่อ ให้ตั้งชื่อลิงค์ จะตั้งเป็นภาษาไทยหรือภาษาอังกฤษก็ได้ แล้วกดปุ่ม OK

| New Mail Rule                                                                                                    |       |  |  |
|----------------------------------------------------------------------------------------------------|-------|--|--|
| Select your Conditions and Actions first, then specify the values in the Description.<br>1. Select the <u>C</u> onditions for your rule:                                |       |  |  |
| <ul> <li>Where the From line contains people</li> <li>Where the Subject line contains specific words</li> <li>Where the message body contains specific words</li> </ul> |       |  |  |
| Where the To line contains people     Select the <u>A</u> ctions for your rule:                                                                                         | ×     |  |  |
| <ul> <li>Move it to the specified folder</li> <li>Copy it to the specified folder</li> <li>Delete it</li> <li>Forward it to people</li> </ul>                           |       |  |  |
| 3. Rule <u>D</u> escription (click on an underlined value to edit it):                                                                                                  |       |  |  |
| Apply this rule after the message arrives<br>Where the From line <u>contains 'tum@surf-fashion.com'</u><br>Move it to the <u>IT</u> folder                              |       |  |  |
| 4. <u>N</u> ame of the rule:                                                                                                    |       |  |  |
| ОК Са                                                                                                    | incel |  |  |

9. ก็จะได้โฟลเดอร์แยกออกมาเก็บเมลเฉพาะบุคคลหรือแผนกที่เราต้องการได้ เป็นอันเสร็จสิ้น

| 🗐 Inbox - Outlook Express                                                                       |                                                                     |                  |
|-------------------------------------------------------------------------------------------------|---------------------------------------------------------------------|------------------|
| File Edit View Tools Messa                                                                      | e Help                                                              | A                |
| Create Mail Reply Reply                                                                         | All Forward Print Delete Send/Recv Addresses Find                   |                  |
| 🖗 Inbox                                                                                         |                                                                     |                  |
| Folders ×                                                                                       | ! 명 ♡ From Subject Received 🗸                                       | <u>.</u>         |
| Contacts T X<br>There are no contacts to display. Click<br>on Contacts to create a new contact. | 9       tum       FW: Tudisanifulau #13284 ได้หน้าหะเสียนร้อนนัก (L | ted.             |
|                                                                                                 |                                                                     |                  |
| 256 message(s), 0 unread                                                                        |                                                                     | 📕 Working Online |

10. ลองหัดทำดูนะครับ ไม่ยากอย่างที่คิด ส่วนใครที่ใช้ Microsoft Outlook ไม่ว่าจะเป็น 2003,2007,2013 รอ Computer Tips & Trick ฉบับหน้านะครับ.....

ปล.ลืมบอกไปว่า เมลใหม่ๆ คนที่เราเซ็ตไว้จะเข้าตามกล่องที่เราเซ็ตไว้ ส่วนเมลเก่าๆ นั้น เราจะต้องกดลากเข้าไปในกล่องเองนะครับ หลาย คนสงสัยว่า เอ๊ะ !! ทำแล้ว ทำไมเมลยังอยู่ใน Inbox ไม่วิ่งเข้ากล่อง สรุปว่าเฉพาะเมลใหม่ หลังจากเราสร้างกล่องเสร็จนะครับผม ขอบคุณ คัรบ